# INSTRUCCIONS PER A OBTENIR ENTRADES A L'ISE 2024 SOCIS I SÒCIES DEL CLÚSTER AUDIOVISUAL DE CATALUNYA

1. Clica o copia aquest link al navegador:

https://registration.firabarcelona.com/#/en\_GB/E234024/WEB

2. Introdueix el codi promocional J5LCEK9Z. Després, clica a SELECT.

| We offer                               | the following ticket                                                                                                    | /pes                                                                                                    |  |  |
|----------------------------------------|----------------------------------------------------------------------------------------------------|----------------------------------------------------------------------------------------------------|--|--|
| Do you hav<br>Enter your c<br>J5LCEK9Z | e an invitation code?<br>ode here to validate it<br>CANCEL                                                                                                    | Are you a member of AVIXA or CEDIA?<br>Validate your work email to enjoy discounts on conferences and seminars after selecting your ticket<br>CHECK EMAIL                                                   |  |  |
|                                        | This invit<br><b>This pror</b>                                                                                                    | tion code is valid. You are registering as an <b>ATTENDEE</b><br>otion will only apply to the first ticket purchased.                                                                                       |  |  |
|                                        |                                                                                                    | $\sim$                                                                                                    |  |  |
| 2                                      | ATTENDEE<br>This ticket grants you into the ISE 20:<br>tickets for ISE, the cost of your visitor<br>Your ticket gives you access on all for<br>Eight halls of the Fira Barcelon<br>Seven Technology Zones<br>The Discovery Zone, for new IS<br>Audio Demo Rooms and the C | APPLIED PROMOTION<br>event. If you are purchasing conference<br>ass will be deducted at the checkout.<br>days to:<br>Gran Via - two more than in 2023<br>exhibitors and start-ups<br>tdoor Sound Experience |  |  |

## 3. Clica a CONTINUE.

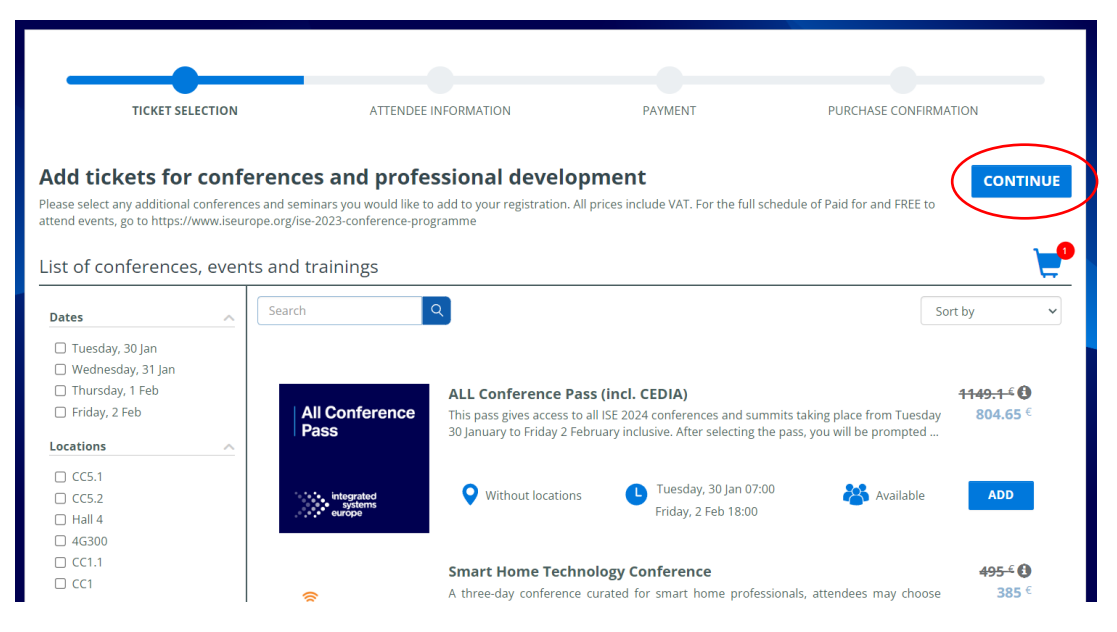

4. Introdueix el teu email.

| ••••• integrated<br>systems<br>••••• europe | Attendee Registration.<br>Fira Barcelona, Gran Vía   31 Jan - 3 Feb 2023 | REGISTERED USERS<br>LOGIN<br>Forgolyour password? |
|---------------------------------------------|--------------------------------------------------------------------------|---------------------------------------------------|
|                                             | Enter your email                                                         |                                                   |
|                                             | CONTINUE                                                                 |                                                   |
|                                             | Back to previous page                                                    |                                                   |
|                                             |                                                                          |                                                   |

5. <u>Si NO tens usuari</u>, et farà crear un usuari. Omple les dades i clica CREATE USER.

| Email *                     |              | Password * | <b>(</b> )               | Password * | <b>(</b> ) |
|-----------------------------|--------------|------------|--------------------------|------------|------------|
| First name *                | Last name *  |            |                          |            |            |
| Country *<br>Select country | ~            |            |                          |            |            |
| Postcode * Co               | mpany Name * | Job        | title *<br>lect position |            |            |
| Pack to provinus page       |              |            |                          | (          |            |

<u>Si ja tens usuari</u>: per a iniciar sessió clica a **SEND ME A ONE TIME CODE**. Revisa el teu email i t'haurà arribat un codi que has d'introduir.

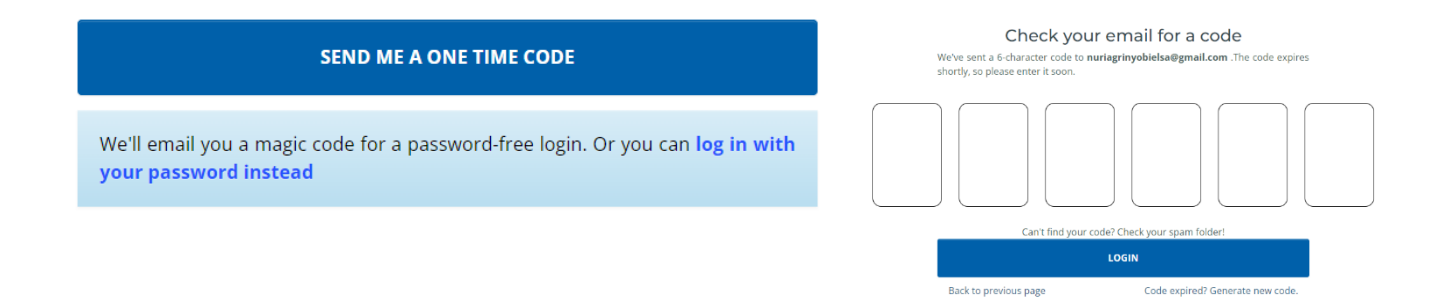

6. Un cop tinguis la sessió iniciada, hauràs d'omplir un formulari i clicar a **CONTINUE**.

| Fira Barcelona, Gran              | Vía   31 Jan - 3 Feb 2023   |
|-----------------------------------|-----------------------------|
| y Purchases Invoices Agenda       |                             |
| Buyer details                     | MY PURCHASES                |
| Fields marked with * are required | Attendee   1 × € 0.00 O.000 |
| Email *                           |                             |
| First name *                      |                             |
| The 'Name' field is required.     | Back to previous page       |
| Last name *                       |                             |
| The 'surname' field is required.  |                             |
| C                                 |                             |

#### 7. Et notificarà que la compra ha sigut finalitzada.

| TICKET SELECTION                                                                                                    | ATTENDEE INFORMATION | PAYMENT | PURCHASE CONFIRMATION |  |  |
|----------------------------------------------------------------------------------------------------|----------------------|---------|-----------------------|--|--|
|                                                                                                    | $\sim$               |         |                       |  |  |
|                                                                                                    |                      |         |                       |  |  |
| Purchase done                                                                                                    |                      |         |                       |  |  |
| You will receive a confirmation email. Please note that your digital voucher will be available from the beginning of January 2024 in the ISE application. Please be sure to check your spam folder for the confirmation email. |                      |         |                       |  |  |
|                                                                                                    |                      |         |                       |  |  |

8. Revisa el teu email on t'hauran enviat la confirmació del registre.

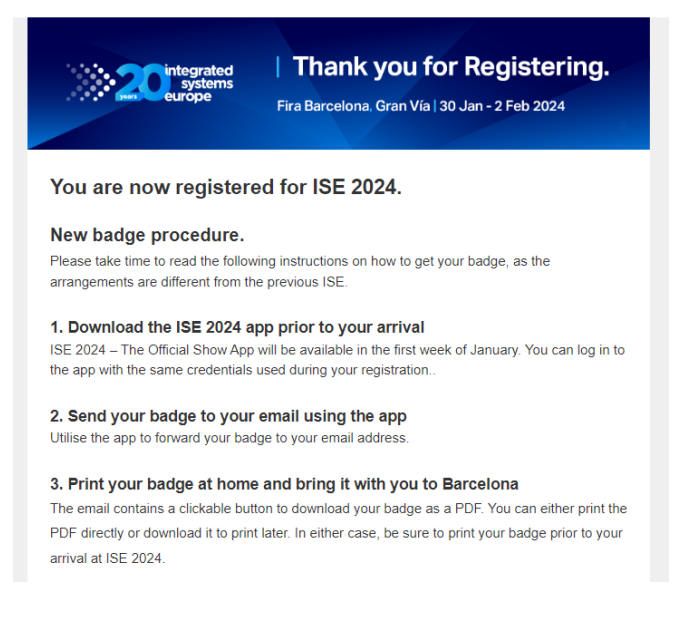

#### 9. Descarrega't l'App de l'ISE:

#### L'App estarà disponible a partir de la primera setmana de gener de 2024.

A partir de llavors, busca "ISE 2024 - The oficial Show App" a la Google/Apple Store del teu dispositiu.

| ≡      | Welcome                             |                                | ۵  |
|--------|-------------------------------------|--------------------------------|----|
|        | • integrated<br>systems<br>• europe | A joint venture partnership of | 4- |
|        | Digital                             | /oucher                        |    |
|        | Agenda                              | Exhibitors                     | 5  |
| prable | speakers                            | Networking                     |    |

### - Clica a **DIGITAL VOUCHER**.

- Introdueix el teu email.
- Clica a FORGOT PASSWORD/ENTER WITH MAGIC CODE.

 Automàticament l'app tornarà a la pantalla d'inici i t'enviarà un codi d'un sol ús com a password.

 Introdueix el codi i ja tindràs el "Digital Voucher".

- Un cop a ISE hauràs d'imprimir també una versió física a les seves màquines.